# Microsoft Outlook 2003 收發信件信箱設定詳細圖示說明

#### 步驟1:

請先開啓您 的 Outlook, 接著請點選工具選項下的電子郵件帳號。

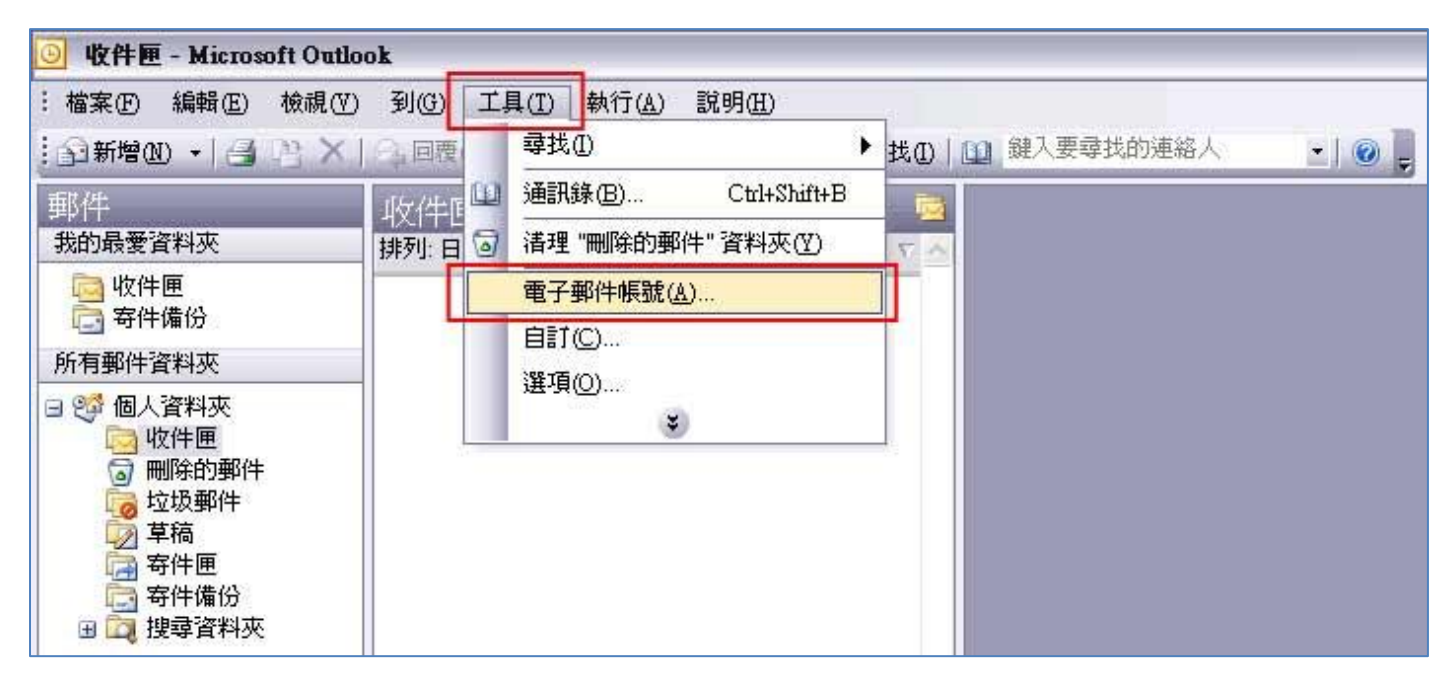

### 步驟 2:

接著請選擇【新增電子郵件帳號】,再按下一步。

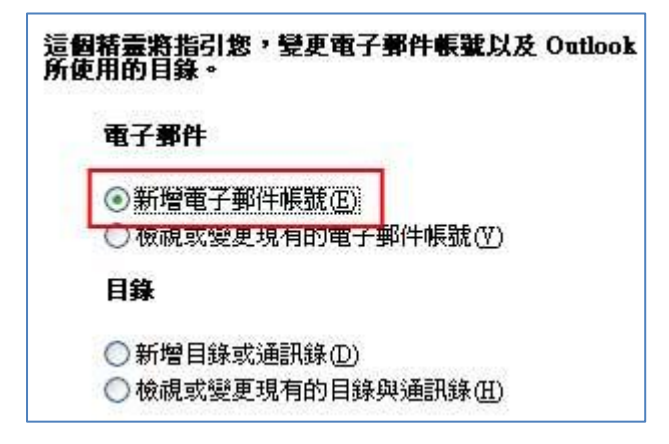

新增電子郵件帳號

### 步驟 3:

請在伺服器類型,選擇【POP3(P)】,再按下一步。

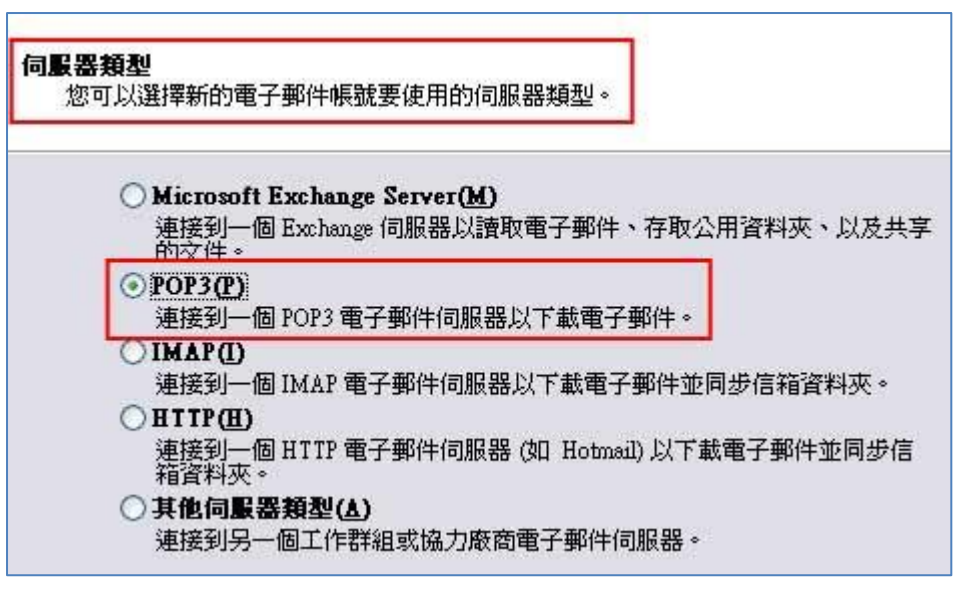

在伺服器類型選擇 POP3 設定

### 步驟 4:

接著您會進入【網際網路電子郵件設定(POP3)】。

1. 第一步: 請在使用者資訊輸入您的名稱以及電子郵件地址。

2. 第二步:請在使用者名稱輸入您的完整 Email (例如:service@demo.com)以及 Email 的密碼。

3. 第三步:請在伺服器資訊下的【內送郵件伺服器(POP3)】、【外寄郵件伺服器(SMTP)】輸入

【mail.demo.com】(例如:如果您的網域名稱為【demo.com】,那麼請您在 POP3 以及 SMTP 輸入 【mail.demo.com】)。

【service】就是您在信箱主機管理介面盤自行開設帳號名稱,【demo.com】就是您網域名稱(記得千萬 不用加前面的 www

4. 第四步:進入其他設定。

| 使用者資訊      |                  | 1 3 | 伺服器資訊              |                  |
|------------|------------------|-----|--------------------|------------------|
| 您的名稱(Y):   | 範例郵件             |     | 內送郵件伺服器 (POP3)([): | mail.demo.com    |
| 電子郵件地址(E): | service@demo.com |     | 外寄郵件伺服器 (SMTP)(O)  | mail.demo.com    |
| 馬衣         |                  |     | 測試設定               |                  |
| 使用者名稱(世):  | service@demo.com |     | 在塡入本視窗資訊後・建議       | 您按一下下面的按鈕        |
| 密碼(P):     | ****             |     |                    | <b>纪</b> 元(1777) |
| [          | ✓記住密碼(R)         |     |                    |                  |

設定內送郵件伺服器(POP3)、外寄郵件伺服器(SMTP)

### 步驟 5:

接著您會進入【網際網路郵件設定】,請您先點選一下上方的【外寄伺服器】,然後請在【我的外寄伺服器】,然後請在【我的外寄伺服器、(SMTP)需要驗證】勾選起來。接著按下【確定】完成【網際網路郵件設定】。

| 般 | 外寄信   | 司服器  | 連線       | 進階                 | 1           |
|---|-------|------|----------|--------------------|-------------|
| 我 | 的外寄间  | 司服器( | SMTP) 🖡  | <b>書要驗證</b> (      | 0)          |
| > | 使用與萨  | 9送郵件 | ‡伺服器     | 相同的設               | 定世          |
| ~ | 使用者   | 10八0 |          |                    |             |
|   | 1     |      |          |                    |             |
|   | 密碼(巴) |      |          |                    |             |
|   | 密碼(凹) | 安全密  | ☑<br>碼驗證 | 2住密碼()<br>(SPA) 登2 | <u>(</u> 3) |

網際網路郵件設定

## 步**驟 6**:

接著您會回到【電子郵件帳號】的設定頁面,請您點選下方的【下一步】進行完成 Email 帳號的設定。

| <b>網際網路電子畫</b><br>您的電子郵件 | 【 <b>件設定 (POP3)</b><br>#帳號需要這些設定才能生效。 |                    | Ť                  |
|--------------------------|---------------------------------------|--------------------|--------------------|
| 使用者資訊                    |                                       | 伺服器資訊              |                    |
| 您的名稱(Y):                 | 範例郵件                                  | 內送郵件伺服器 (POP3)([): | mail.demo.com      |
| 電子郵件地址(E):               | service@demo.com                      | 外寄郵件伺服器 (SMTP)(O)  | mail.demo.com      |
| 馬賓人登                     |                                       | 測試設定               |                    |
| 使用者名稱(U):                | service@demo.com                      | 在填入本視窗資訊後,建議       | 您按一下下面的按鈕          |
| 密碼(P):                   | ******                                | 以測制2017版號。(網路必須    | ()里祝)              |
| [                        | ☑記住密碼(图)                              | [<br>測試帳就設定(T)]    |                    |
| 🗌 使用安全密碼                 | ê證(SPA)登入(L)                          |                    | 【其他設定( <u>M</u> )… |
| 一使用安全密碼                  | <b>食證 (SPA) 登入(L)</b>                 |                    |                    |

進行完成 Email 帳號的設定

## 步**驟 7:**

電子郵件信箱(e-mail)設定完成

| <b>恭喜您!</b><br>您已經成功輸入所有設定帳號所需的資訊。 |
|------------------------------------|
| 若要結束精靈,諸按一下[完成]。                   |
|                                    |
| 《上一步④】 完成                          |